On the St. Clair home page click on the MYST.CLAIR Portal.

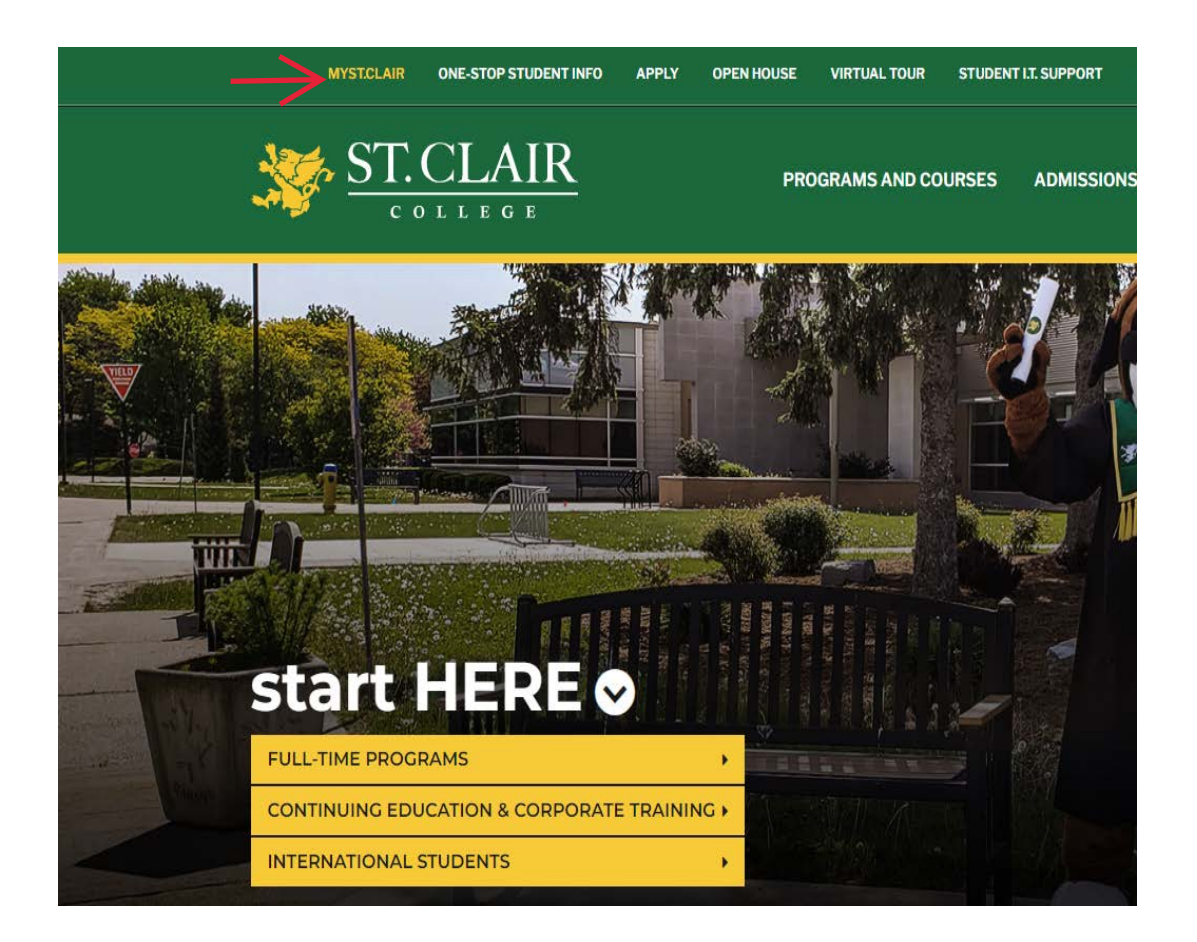

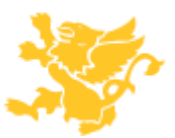

This will open the login screen to My St. Clair. Enter your login credentials and password.

| Ma ST. CLAIR                                                |
|-------------------------------------------------------------|
|                                                             |
| St. Clair ONE Username<br>Password                          |
| Sign in                                                     |
| Password Reset Registration   Forgot Password?   Contact Us |

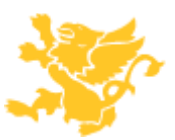

The MySt. Clair tile page will appear. Find and click on the Paystub tile.

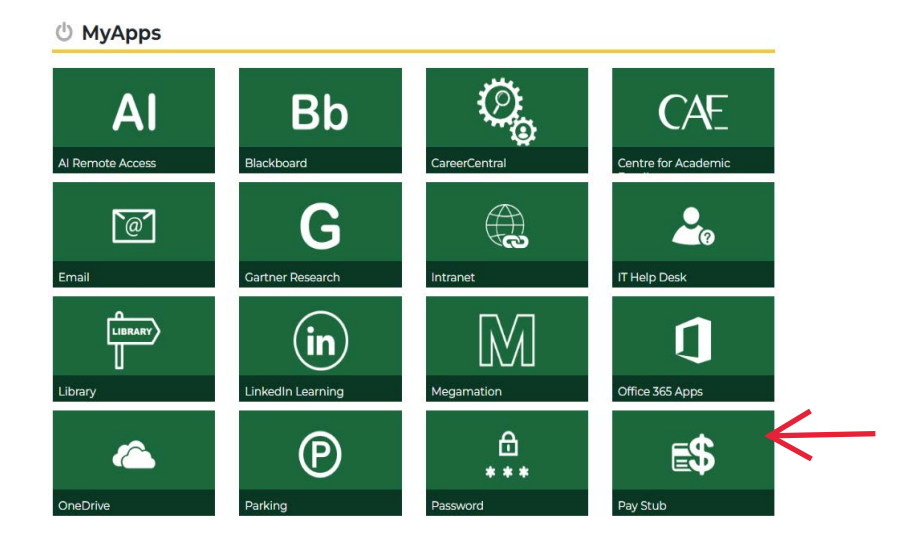

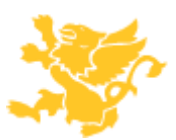

This will open the St. Clair Personnel login page. Enter your login credentials and password, should be the same as the previous screen.

|                                                                  | ST.CLAIR                                                                                                    |  |  |  |  |
|------------------------------------------------------------------|----------------------------------------------------------------------------------------------------|--|--|--|--|
|                                                                  | COLLEGE                                                                                                    |  |  |  |  |
|                                                                  | Personnel System                                                                                                    |  |  |  |  |
| User ID                                                          |                                                                                                    |  |  |  |  |
| Password                                                         |                                                                                                    |  |  |  |  |
|                                                                  | Confidentiality Information                                                                                                    |  |  |  |  |
| This system is<br>not to be copied<br>in part, nor is it<br>prov | the confidential and proprietary information of St. Clair College; it is<br>I, reproduced, or transmitted in any form, by any means, in whole o<br>to be used for any purpose other than that for which it is expressly<br>vided without the written permission of St. Clair College. |  |  |  |  |
|                                                                  | Sign In                                                                                                    |  |  |  |  |

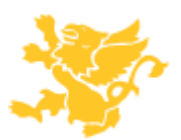

Click on Main Menu > Self Service > Payroll and Compensation > View T4/T4A Slips

| < Home                | View T4/T4A Slips |                      |                |                     |  |  |
|-----------------------|-------------------|----------------------|----------------|---------------------|--|--|
| View T4/T4A Slips     | s                 |                      |                |                     |  |  |
|                       |                   | View Tax Year 2023 🗸 |                |                     |  |  |
| St. Clair College AA& | ιT                |                      |                |                     |  |  |
| Tax Slip              | Province          | Wage Loss Plan       | Year E io Slip | Filing Instructions |  |  |
| T4                    | Ontario           | 003                  | View Slip      | 0                   |  |  |

This will open up the T4 page .Click on the View Slip to download the T4A

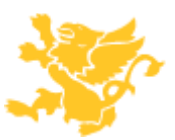